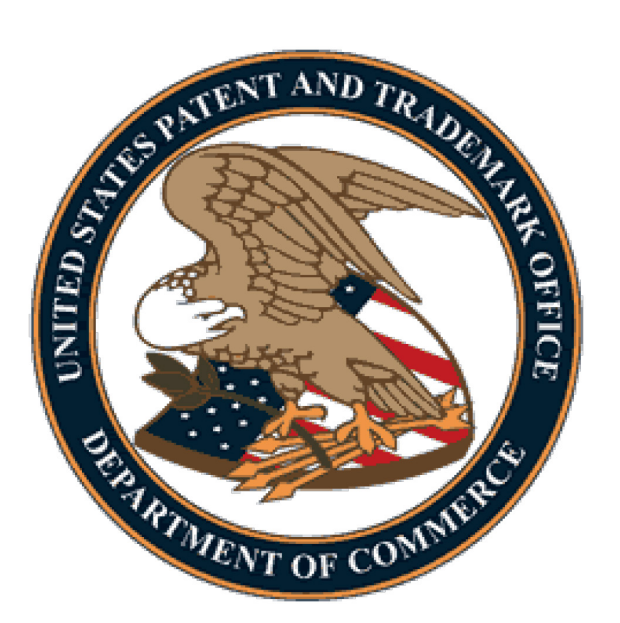

# <u>PATENT CENTER</u> <u>QUICK START GUIDE</u> <u>FOR QUICK PATH</u> <u>IDS (QPIDS)</u>

#### ABSTRACT

This User Guide will provide you with the information needed to file a Quick Path Information Disclosure Statement (QPIDS).

### Table of Contents

| 1. | Introd  | uction                                                                                                    | 3          |
|----|---------|----------------------------------------------------------------------------------------------------|------------|
| 2. | Basic ( | Guidelines for Filing a QPIDS ePetition                                                                                                    | 3          |
| 3. | Applic  | ation Process                                                                                                    | .4         |
|    | a.      | Quick Path Information Disclosure Statement through the Petition to<br>Withdraw from Issue after Payment of the Issue Fee (37 CFR 1.313(c)(1<br>(2)) | ) or<br>.5 |
|    | b.      | QPIDS<br>Process                                                                                                    | 5          |

#### 1. Introduction

The QPIDS program seeks to reduce pendency and applicant costs when an information disclosure statement (IDS) is filed after payment of the issue fee. The program permits consideration of an IDS after payment of the issue fee without having to reopen prosecution in response to a request for continued examination (RCE). An examiner can consider a compliant IDS filed in accordance with this program and pass the application to issue where the examiner determines that no item of information in the IDS necessitates reopening prosecution. In addition to reducing pendency, this program promotes efficiency in the examination process.

This Quick Start Guide will provide you with the information you need in order to rapidly understand how to file a Quick Path Information Disclosure Statement in Patent Center through the Petition to Withdraw from Issue After Payment of the Issue Fee.

#### 2. Basic Guidelines for Filing QPIDS ePetition

- The user must be a registered eFiler.
- Registered eFiler users are strongly advised to transmit their electronic filings sufficiently early in the day to allow time to contact the Patent EBC for assistance when the transmission cannot be initiated or correctly completed.
- The user must have an established USPTO deposit account (see <a href="http://www.uspto.gov/about/offices/cfo/financeDep\_Account\_Rules\_and\_Info.jsp">http://www.uspto.gov/about/offices/cfo/financeDep\_Account\_Rules\_and\_Info.jsp</a> for information on USPTO deposit accounts)

**Warning:** For your protection, your Patent Center session will time-out after 30 minutes of inactivity. A QPIDS ePetition request that has not been submitted after 30 minutes of inactivity will be lost unless it is saved. You will need to login to Patent Center again and re- enter the ePetition from the start.

### 3. Application Process

Once you have logged into Patent Center as a registered user, you will select "**Petitions**". You can find Petitions in the menu at the top or toward the bottom using the display cards.

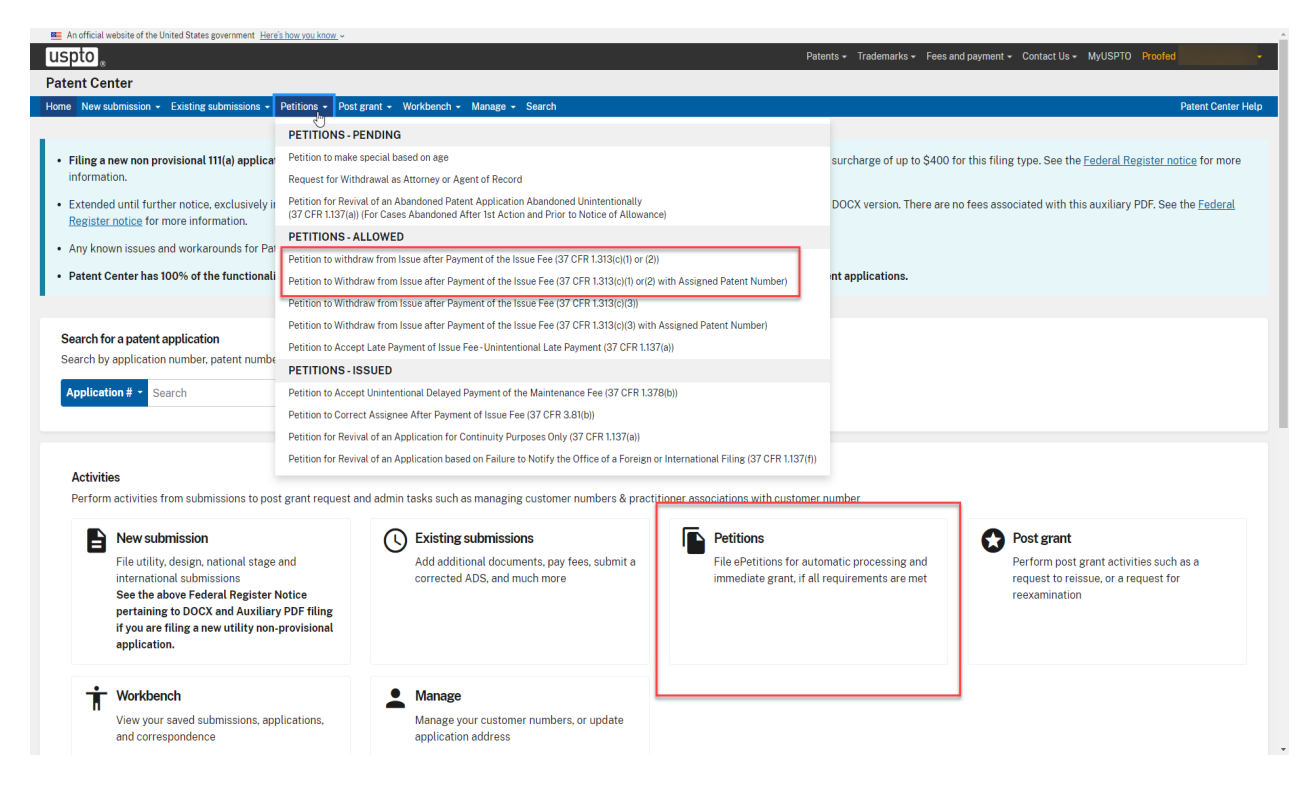

 After selecting Petitions from the display card the web screen will display your ePetition options.

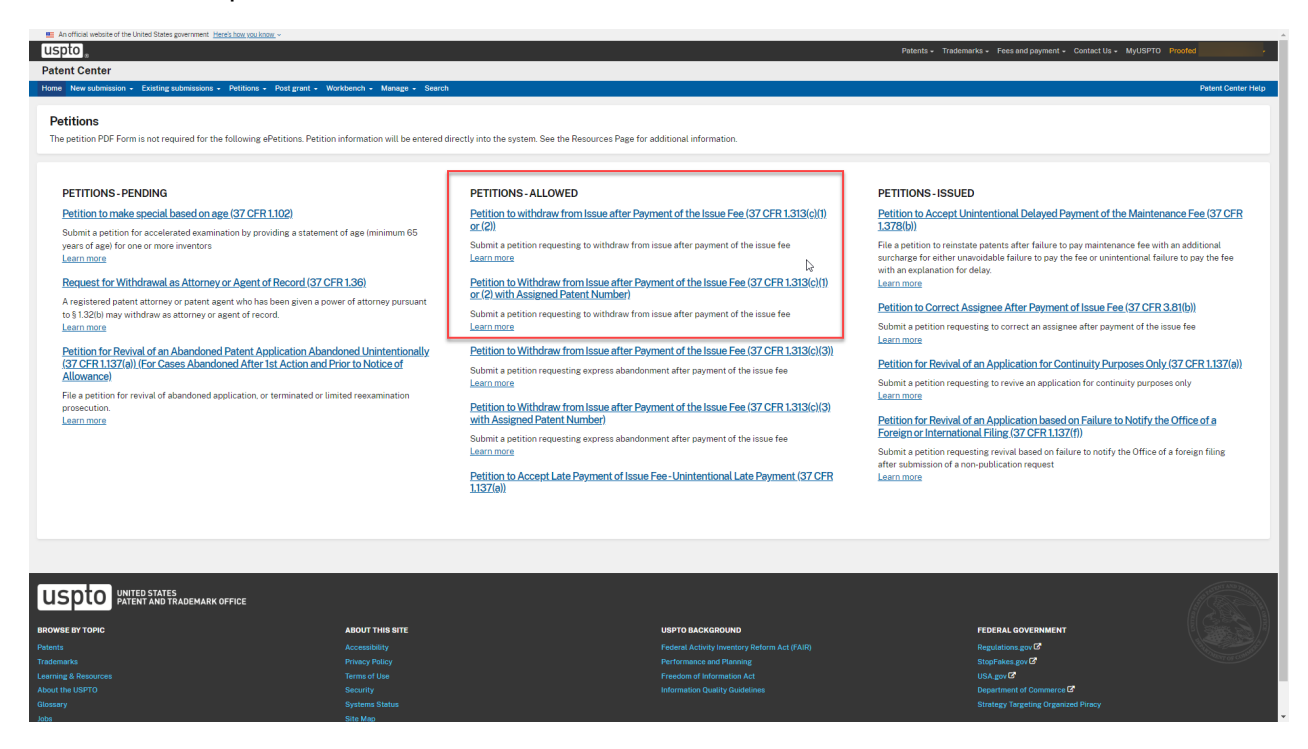

#### a. Quick Path Information Disclosure Statement through the Petition to Withdraw from Issue after Payment of the Issue Fee (37 CFR 1.313(c)(1) or (2))

- The user must be a registered eFiler.
- The user must have an established USPTO deposit account (see http:// www.uspto.gov/about/offices/cfo/finance/Dep\_Account\_Rules\_and\_Info.jsp for information on USPTO deposit accounts)
- The user must enter a valid US application number.
- The US application number entered may not be for an issued patent.
- The US application may not be in an abandoned status.
- The Issue fee must have been paid.
- If the filer has Power of attorney, a valid Registration Number must be entered.
- Filing QPIDS via Patent Center are accepted only for nonprovisional utility applications (including national stage and reissue)
- The IDS, including a timeliness statement set forth in 37 CFR 1.97(e), appropriate transmittal form that designates the submission as a QPIDS submission (PTO SB/09 available at https://www.uspto.gov/sites/default/files/forms/sb0009.pdf or equivalent) with deposit account payment for the IDS fee under 37 CFR 1.17(p), RCE, and fees(petition fee under 37 CFR 1.17(h) and RCE fee under 37 CFR 1.17(e)) must be attached.
- The RCE will be treated as a "conditional" RCE. In the event the examiner determines that any item of information contained in the IDS necessitates the reopening of prosecution in the application, the undersigned understands that the RCE will be processed and treated as an RCE under 37 CFR 1.114. In the event that no item of information in the IDS necessitates reopening prosecution, the undersigned understands that the RCE will not be processed and the RCE fee under 37 CFR 1.17(e) will be returned.

#### b. QPIDS Process:

 QPIDS is available through the ePetition to Withdraw from Issue after Payment of the Issue fee. Depending on whether a patent number has been assigned, applicants must select either the "Petition to Withdraw from Issue after Payment of the Issue Fee (37 CFR 1.313(c)(1) or (2))" or the "Petition to Withdraw from Issue after Payment of the Issue Fee (37 CFR 1.313(c)(1) or (2) with Assigned Patent Number) • Enter the application number, confirmation number, select the certification statement that applies and select "Quick Path Information Disclosure Statement".

|                                                                                                    | eretition                                                                                                    |
|----------------------------------------------------------------------------------------------------|----------------------------------------------------------------------------------------------------|
| Petition to withd                                                                                                    | aw from Issue after Payment of the Issue Fee (37 CFR 1.313(c)(1) or (2))                                                                                                    |
|                                                                                                    |                                                                                                    |
|                                                                                                    |                                                                                                    |
| pplication #                                                                                                    |                                                                                                    |
| 9999999 or 99/99                                                                                                    | 3,999                                                                                                    |
|                                                                                                    |                                                                                                    |
| onfirmation #                                                                                                    |                                                                                                    |
|                                                                                                    |                                                                                                    |
|                                                                                                    |                                                                                                    |
| certify, in accord                                                                                                    | ance with 37 CRF 1.4(d)(4) that I am:                                                                                                    |
| An attorney or                                                                                                    | agent registered to practice before the Patent and Trademark Office who has been given power of attorney in this                                                                                                    |
| application.                                                                                                    |                                                                                                    |
| An attorney or                                                                                                    | agent registered to practice before the Patent and Trademark Office, acting in a representative capacity.                                                                                                    |
|                                                                                                    |                                                                                                    |
|                                                                                                    |                                                                                                    |
|                                                                                                    |                                                                                                    |
| Reason for with                                                                                                    | drawal                                                                                                    |
| Reason for with<br>An application                                                                                          | drawal<br>nay be withdrawn from issue for further action upon petition by the applicant. To request that the office withdraw an<br>single applicant must file a patiting under this section including the fee set forth is \$117(b) and a showing of read and                                                                                                    |
| Reason for with<br>An application<br>application fror<br>sufficient reaso                                                  | drawal<br>nay be withdrawn from issue for further action upon petition by the applicant. To request that the office withdraw an<br>n issue, applicant must file a petition under this section including the fee set forth in § 1.17(h) and a showing of good and<br>ns why withdrawal of the application from issue is necessary.                                                                                                    |
| Reason for with<br>An application<br>application from<br>sufficient reason                                                 | drawal<br>may be withdrawn from issue for further action upon petition by the applicant. To request that the office withdraw an<br>n issue, applicant must file a petition under this section including the fee set forth in § 1.17(h) and a showing of good and<br>ns why withdrawal of the application from issue is necessary.                                                                                                    |
| Reason for with<br>An application<br>application fror<br>sufficient reaso<br>Unpatentab<br>unpatentab                      | drawal<br>nay be withdrawn from issue for further action upon petition by the applicant. To request that the office withdraw an<br>n issue, applicant must file a petition under this section including the fee set forth in § 1.17(h) and a showing of good and<br>ns why withdrawal of the application from issue is necessary.<br>ility of one or more claims, which must be accompanied by an unequivocal statement that one or more claims are<br>e, an amendment to such claims, and an explanation as to how the amendment causes such claim or claims to be                                                                                                    |
| Reason for with<br>An application<br>application from<br>sufficient reason<br>Unpatentab<br>unpatentable.                  | drawal<br>may be withdrawn from issue for further action upon petition by the applicant. To request that the office withdraw an<br>n issue, applicant must file a petition under this section including the fee set forth in § 1.17(h) and a showing of good and<br>ns why withdrawal of the application from issue is necessary.<br>ility of one or more claims, which must be accompanied by an unequivocal statement that one or more claims are<br>'e, an amendment to such claims, and an explanation as to how the amendment causes such claim or claims to be                                                                                                    |
| Reason for with<br>An application<br>application from<br>sufficient reason<br>Unpatentab<br>unpatentable.                  | drawal<br>may be withdrawn from issue for further action upon petition by the applicant. To request that the office withdraw an<br>n issue, applicant must file a petition under this section including the fee set forth in § 1.17(h) and a showing of good and<br>ns why withdrawal of the application from issue is necessary.<br>ility of one or more claims, which must be accompanied by an unequivocal statement that one or more claims are<br>le, an amendment to such claims, and an explanation as to how the amendment causes such claim or claims to be<br>on of a request for continued examination in compliance with § 1.114(for a utility or plant application only).                                        |
| Reason for with<br>An application<br>application from<br>sufficient reason<br>Unpatentab<br>unpatentable.<br>Consideration | drawal<br>may be withdrawn from issue for further action upon petition by the applicant. To request that the office withdraw an<br>n issue, applicant must file a petition under this section including the fee set forth in § 1.17(h) and a showing of good and<br>ns why withdrawal of the application from issue is necessary.<br>ility of one or more claims, which must be accompanied by an unequivocal statement that one or more claims are<br>ie, an amendment to such claims, and an explanation as to how the amendment causes such claim or claims to be<br>on of a request for continued examination in compliance with § 1.114(for a utility or plant application only).                                        |
| Reason for with<br>An application<br>application fror<br>sufficient reaso<br>Unpatentab<br>unpatentable.<br>Considerati    | drawal<br>may be withdrawn from issue for further action upon petition by the applicant. To request that the office withdraw an<br>n issue, applicant must file a petition under this section including the fee set forth in § 1.17(h) and a showing of good and<br>ns why withdrawal of the application from issue is necessary.<br>ility of one or more claims, which must be accompanied by an unequivocal statement that one or more claims are<br>le, an amendment to such claims, and an explanation as to how the amendment causes such claim or claims to be<br>on of a request for continued examination in compliance with § 1.114(for a utility or plant application only).<br>nformation Disclosure Statement.    |
| Reason for with<br>An application<br>application fror<br>sufficient reaso<br>Unpatentab<br>unpatentable.<br>Considerati    | Indrawal<br>may be withdrawn from issue for further action upon petition by the applicant. To request that the office withdraw an<br>n issue, applicant must file a petition under this section including the fee set forth in § 1.17(h) and a showing of good and<br>ns why withdrawal of the application from issue is necessary.<br>ility of one or more claims, which must be accompanied by an unequivocal statement that one or more claims are<br>le, an amendment to such claims, and an explanation as to how the amendment causes such claim or claims to be<br>on of a request for continued examination in compliance with § 1.114(for a utility or plant application only).<br>Information Disclosure Statement. |
| Reason for with<br>An application<br>application fror<br>sufficient reaso<br>Unpatentab<br>unpatentable.<br>Considerati    | Indrawal<br>may be withdrawn from issue for further action upon petition by the applicant. To request that the office withdraw an<br>n issue, applicant must file a petition under this section including the fee set forth in § 1.17(h) and a showing of good and<br>ns why withdrawal of the application from issue is necessary.<br>Ility of one or more claims, which must be accompanied by an unequivocal statement that one or more claims are<br>le, an amendment to such claims, and an explanation as to how the amendment causes such claim or claims to be<br>on of a request for continued examination in compliance with § 1.114(for a utility or plant application only).<br>Information Disclosure Statement. |

- After proceeding to the ePetition Request screen, the reason for withdrawal and other information provided on the Certification screen will be displayed for review purposes, but cannot be changed. If you need to change the application number, reason for withdrawal, or petition filer type, please click on the Cancel button to restart the petition.
- For consideration of QPIDS, select the required radio button "RCE Request, Submission, and Fee are Attached."

## \*Note: changing your entity is not required unless there has been a change of your entity status\*

• At the bottom of the screen you will need to complete an S-signature.

| Petition to Wit                                                                                                    | thdraw from issue afte       | er Payment of the Issue Fee (3    | 37 CFR 1.313(c)(1)or(2))     |  |  |
|----------------------------------------------------------------------------------------------------|------------------------------|-----------------------------------|------------------------------|--|--|
| An application may be withdrawn from issue for further action upon petition by the applicant. To request that the Office withdraw an<br>application from issue, applicant must file a petition under this section including the fee set forth in § 1.17(h) and a showing of good and<br>sufficient reasons why withdrawal of the application from issue is necessary. |                              |                                   |                              |  |  |
| APPLICANT HEREBY PETITIONS TO                                                                                                    | O WITHDRAW THIS APPLI        | ICATION FROM ISSUE UNDER 37 (     | CFR 1.313(c).                |  |  |
| NOTE: A grantable petition requires                                                                                                    | s all the below information  | 1                                 |                              |  |  |
| Reason for withdrawal - Considerati                                                                                                    | ion of a request for continu | ued examination                   |                              |  |  |
| <ul> <li>RCE request, submission, and fe</li> </ul>                                                                                                    | e are attached               |                                   |                              |  |  |
| Applicant claims the following entit                                                                                                    | ty status                    |                                   |                              |  |  |
| Small                                                                                                    | ~                            |                                   |                              |  |  |
| Certification                                                                                                    |                              |                                   |                              |  |  |
| I certify, in accordance with 37                                                                                                    | CFR 1.4(d)(4) that I am:     |                                   |                              |  |  |
| An attorney or agent registered                                                                                                    | I to practice before the Pat | tent and Trademark Office, acting | in a representative capacity |  |  |
| Signature                                                                                                    | First name                   | Last name                         | Registration number          |  |  |
| '/John Marina, VI/'                                                                                                    |                              |                                   |                              |  |  |
|                                                                                                    |                              |                                   |                              |  |  |
|                                                                                                    |                              |                                   |                              |  |  |

After entering the petition data, the information will be automatically compiled into a petition document (petition-request.pdf), which will be listed on the upload documents screen. A reminder will be displayed directing you to attach the mandatory Request for Consideration (RCE) and Information Disclosure Statement (IDS). Please note the QPIDS transmittal (PTO/SB/09) is also a required document and must be attached for QPIDS consideration. The Quick Path Information Disclosure Statement document description is available under the Petition or IDS/References categories. Using the PTO/SB/09 transmittal form is the best way to ensure that the Office quickly identifies and timely processes a QPIDS submission, and helps ensure that important requirements of the QPIDS program are not overlooked by providing the appropriate timeliness statements under 37 CFR 1.97(e) and the authorization to charge a deposit account for payment of the IDS fee. 37 CFR 1.704(d) statements, if attached, should be indexed as "Transmittal Letter".

Note: You may save your progress at anytime during the submission by selecting "Save progress". Your progress will be saved for 14 calendar days. You can retrieve your saved submission by selecting "Workbench", then "View saved submissions".

#### Upload documents

Add files that you wish to accompany your patent application submission. To add more files, use the file upload interaction or drag & drop them into the area below.

| The following documents need to be attached:<br>RCEX - Request for Continued Examination (RCE)<br>QPIDS.REQ - Quick Path Information Disclosure Statement<br>IDS - Information Disclosure Statement<br>In addition, the RCE submission needs to be attached |                                |
|----------------------------------------------------------------------------------------------------|--------------------------------|
|                                                                                                    | Help with document description |
| <b>Drag and drop files here</b><br>or<br><b>Browse files</b>                                                                                                    |                                |
| Total documents uploaded: 1                                                                                                    | Download all documents         |
| petition-request.pdf (31 KB / 2 pages ) ePetition Request Form                                                                                                    | Preview :                      |
| Cancel submission                                                                                                    | Back Save progress Continue    |

• In order to continue, you must successfully upload the necessary PDF document(s) without validation errors.

| Total documents uploaded: 5            |                                                       | I                  | Download all | documents |
|----------------------------------------|-------------------------------------------------------|--------------------|--------------|-----------|
| petition-request.pdf (31 KB / 2 pages) | ePetition Request Form                                | Pro                | eview        | :         |
| IDS.pdf (1011 KB / 6 pages)            | Information Disclosure Statement (IDS)<br>Form (SB08) | Pri                | eview        | i         |
| QPIDS.pdf (251 KB / 3 pages)           | Quick Path Information Disclosure<br>Statement        | Pri                | eview        | I         |
| sb0030e_fill.pdf (681 KB / 3 pages )   | Request for Continued Examination (RCE)               | Pro                | eview        | :         |
| Clms.pdf (161 KB / 1 page)             | Claims                                                | Pri                | eview        | i         |
|                                        |                                                       |                    |              |           |
| Cancel submission                      |                                                       | Back Save progress | Co           | ontinue   |

 The Review & submit screen displays the reason for withdral, the documents you uploaded on the upload documents screen and the fees due based on the selected entity status. Both the Petition and RCE fee are automatically selected. In order to pay for the IDS fee, enter the deposit account on the PTO/SB/09 (or equivalent). Payment of the IDS fee via a fee transmittal form authorizing another form of payment is not provided for under this program. Thus, applicants must have an established USPTO deposit account to participate in this program. Information on USPTO deposit accounts is available at:

http://www.uspto.gov/about/offices/cfo/finance/Dep\_Account\_Rules\_and\_Info.jsp

| pipelaction Data asson for withdrawel - consideration of a request for continued examination pipelact taims the following entity status Thil documents uploaded: 5 to preview i pedition-request pdf (31 KB / 2 pages) ePetition Request Form Preview i DS.pdf (001 KB / 6 pages) Information Disclosure Statement (005) Preview i DS.pdf (001 KB / 6 pages) Ouk Path Information Disclosure Petition Request for Continued Examination (RCE) Preview i Consult (061 KB / 1 page) Ouk Path Information Disclosure Petition (RCE) Preview i Consult (061 KB / 1 page) Request for Continued Examination (RCE) Preview i Consult (061 KB / 1 page) Claims Preview i Claims Preview i Claims Pre                                                                                                    | Application Data         Reason for withdrawal - consideration of a request for continued examination<br>Applicance takins the following with y status<br>small         I Did documents uploaded: 5       Device if if if if if if if if if if if if if                                                                                                    | Review & submit<br>Review all the information entered for your pe<br>submitting to the USPTO.                              | tition. If there are any errors in the data displayed | l, go back and edit the | information b | efore      |   |
|----------------------------------------------------------------------------------------------------|----------------------------------------------------------------------------------------------------|----------------------------------------------------------------------------------------------------|-------------------------------------------------------|-------------------------|---------------|------------|---|
| In Is Counterfus uploaded: 5 Exercise is is isocontext   Ip petition-request pdf (31 KB / 2 pages) ePetition Request Form   In Dispdf (101 KB / 6 pages) Information Disclosure Statement (IDS)   Ip OPDS.pdf (251 KB / 3 pages) Quick Path Information Disclosure   I eb00300_fill.pdf (651 KB / 3 pages) Quick Path Information Disclosure   I eb00300_fill.pdf (651 KB / 3 pages) Quick Path Information Disclosure   I eb00300_fill.pdf (651 KB / 3 pages) Quick Path Information Disclosure   I eb00300_fill.pdf (651 KB / 3 pages) Request for Continued Examination (RCE)   I eb00300_fill.pdf (651 KB / 1 page) Claims   I ecode Fee description   I ecode Fee description (FE FORTH IN 37 CFR 117/H) (GROUP   I ecode S560 0   I line   I ecodes Free description (CONTINUED EXAMINATION INCE)-IST REQUEST (SEE 37 CFR   I rest PitTIONS REQUIRING THE PETITION FEE SET FORTH IN 37 CFR 117/H) (GROUP   S5600 1   S5600 1   S5600 1   S5600 1   S5600 1   S5600 1   S5600 1   S5600 1   S5600.01 S5600   S5600.01   S5600.01   S5600.02   S5600.02   S5600.02   S5600.02   S5600.02   S5600.02   S5600.02   S5600.02   S5600.02   S5600.02   S5600.02   S5600.02                                                                                                    | Fold documents uploaded: 5       Exercise            Petition-request pdf (31 KB / 2 pages)         effection Bequest Form         Preview         i         I DS.pdf (101 KB / 6 pages)         Information Disclosure Statement (IDS)         Preview         i         OPDS.pdf (251 KB / 3 pages)         Cuck Path Information Disclosure         Statement         Preview         i         stb0030e_fill.pdf (681 KB / 3 pages)         Request for Continued Examination (RCE)         Preview         i         stb0030e_fill.pdf (681 KB / 1 page)         Claims         Preview         i         temprice(9)         Claims         Preview         i         temprice(9)         Claums         Preview         i         temprice(9)         Claums         Preview         i         temprice(9)         Claums         Preview         i         temprice(9)         Claums         Preview         i         temprice(9)         claums         Preview         i         temprice(9)         claums         Statement         (BR DK / 1 page)         Claims         Preview         i         temprice(9)         claums         Preview         i         temprice(9)         claums         Preview         i         temprice(9)         claums         Statement         (BR DK / 1 page)         Claims         Preview         i         temprice(9)         claums         form solute         (BR DK / 1 page)         Claims         Preview         i         temprice(9)         claums         form solute         form solute         f                                                                                                    | Application Data<br>Reason for withdrawal - consideration of a re<br>Applicant claims the following entity status<br>Small | quest for continued examination                       |                         |               |            |   |
| petition-request pdf (31 KB / 2 pages) ePetition Request Form Proview i   i DS pdf (011 KB / 6 pages) Information Disclosure Statement (IDS) Proview i   i QPDS pdf (251 KB / 3 pages) Quick Path Information Disclosure Proview i   i ebo300e_fill.pdf (851 KB / 3 pages) Quick Path Information Disclosure Proview i   i ebo300e_fill.pdf (851 KB / 3 pages) Request for Continued Examination (RCE) Proview i   i cms.pdf (161 KB / 1 page) Claims Proview i   records Fee description    eccode Fee triffolds RUINING THE PETITION FEE SET FORTH IN 37 CFR 117(H) (GROUP S56.00 1   Statement S66.00 1 S56.00   11 REQUEST FOR CONTINUED EXAMINATION INCE)-IST REQUEST (SEE 37 CFR S54.400 1   Statement S660.00 1   11 S60.00 1   11 S60.00 1   11 S60.00 1   11 S60.00 1   11 S60.00 1   11 S60.00 1   11 S60.00 1   11 S60.00 1   11 S60.00 1   11 S60.00 1   11 S60.00 1   11 S60.00 1   11 S60.00 1   11 S60.00   11 S60.00   11 S60.00   11 S60.00   11 S60.00<                                                                                                    | Petition-request,pdf (31 KB / 2 pages)         Petition Request Form         Perioder         I         I         BS,pdf (101 KB / 6 pages)         I Information Disclosure Statement (IDS)         Form (SB08)         Perioder         I         QPIDS.pdf (251 KB / 3 pages)         Quick Path Information Disclosure         Statement         Qendos.pdf (251 KB / 3 pages)         Quick Path Information (IRCE)         Perioder         I         eb00300e_ffil.pdf (631 KB / 3 pages)         Request for Continued Examination (IRCE)         Perioder         I         eb0030e_ffil.pdf (631 KB / 3 pages)         Request for Continued Examination (IRCE)         Perioder         I         eb0030e_ffil.pdf (631 KB / 3 pages)         Claims         Perioder         I         ecours for Continued Examination (IRCE)         Perioder         I         recoder Fee description         Term Contained Examination (IRCE)         Perioder         I         recoder Fee description         Request For Continued Examination (IRCE)         S56.00         1         S56.00         1         S56.00         1         S56.00         T         III         Request For ContInued Examination (IRCE)         S56.00         1         S56.00         I         S56.00         I                                                                                                    | Total documents uploaded: 5                                                                                                |                                                       |                         | Download a    | Idocuments |   |
| DS.pdf I011 KB / 6 pages 1 Information Disclosure Statement (IDS) Peerdew I   QPIDS.pdf QDL/c Path Information Disclosure Peerdew I   Q0000v_fill.pdf QBL KB / 3 pages 0 Quick Path Information Disclosure Peerdew I   I d0000v_fill.pdf (B1 KB / 3 pages 0) Request for Continued Examination (IRCE) Peerdew I   I cmc.pdf (G1 KB / 1 page) Claims Peerdew I   I cmc.pdf (G1 KB / 1 page) Claims Peerdew I                                                                                                    | IDSpart Information Disclosure Statement (UDS)   Preview I   PDDSpart Quick Path Information Disclosure   Preview I   Ib0000e_fillpart Quick Path Information Disclosure   Preview I   Ib0000e_fillpart Quick Path Information Disclosure   Preview I   Ib0000e_fillpart Quick Path Information Disclosure   Preview I   Ib0000e_fillpart Quick Path Information Disclosure   Preview I   Ib0000e_fillpart Quick Path Information Disclosure   Preview I   Ib0000e_fillpart Quick Path Information Disclosure   Preview I   Ib0000e_fillpart Claims   Preview I   Preview I   Ib0000e_fillpart Claims   Preview I   Preview I   Preview I   Preview I   Preview I   Preview I   Preview I   Preview I   Preview I   Preview I   Preview I   Preview I   Preview I   Preview I   Preview I   Preview I   Preview I   Preview I   Preview I   Preview I   Preview I   Preview I   Preview I   Preview <                                                                                                    | petition-request.pdf (31 KB / 2 pages)                                                                                     | ePetition Request Form                                |                         | Preview       | 1          |   |
| QPIDS.pdf (251 KB/3 pages)       Quick Path Information Disclosure<br>Statement       Preview       I         # 000309_fill.pdf (681 KB/3 pages)       Request for Continued Examination (RCE)       Preview       I         # 000309_fill.pdf (681 KB/3 pages)       Claims       Preview       I         # Cims.pdf (161 K8/1 page)       Claims       Preview       I         # compadie (161 K8/1 page)       Claims       Preview       I         # compadie (161 K8/1 page)       Claims       Preview       I         # compadie (161 K8/1 page)       Claims       Preview       I         # compadie (161 K8/1 page)       Claims       Preview       I         # compadie (161 K8/1 page)       Claims       Preview       I         # compadie (161 K8/1 page)       Claims       Preview       I         # compadie (161 K8/1 page)       Claims       Preview       I         # compadie (161 K8/1 page)       Claims       Preview       I         # compadie (161 K8/1 page)       Claims       Second       I       Second         # compadie (161 K8/1 page)       Ext TORTININTON FEE SET FORTININ 37 CFR 13/19/(080 CUP       Second       I       Second         # compare or agent registered to paractice before the Patent and Tademark Office, acting in a representative capacity                                                                                                    | © PIDDS pdf ' (251 KB / 3 pages)       Quick Path Information Discionare<br>Statement       Preview       1         © b00300e_fill.pdf ' (681 KB / 3 pages)       Request for Continued Examination (RCE)       Preview       1         © Clins.pdf ' (161 KB / 1 page)       Claims       Preview       1         © Clins.pdf ' (161 KB / 1 page)       Claims       Preview       1         Preview       1       Preview       1         © Clins.pdf ' (161 KB / 1 page)       Claims       Preview       1         Preview       1       Preview       1         © Clins.pdf ' (161 KB / 1 page)       Claims       Preview       1         Preview       1       Preview       1         Preview       1       Preview       1         Preview       1       Statement       1         Preview       1       Statement       Statement         Preview       1       Statement       Statement         Preview       1       Statement       Statement         Preview       1       Statement       Statement         Preview       1       Statement       Statement         Preview       1       Statement       Statement         Preview                                                                                                    | IDS.pdf (1011 KB / 6 pages)                                                                                                | Information Disclosure Statement (IDS)<br>Form (SB08) |                         | Preview       | 1          |   |
| # bb0030e_fill_pdf     # bb0030e_fill_pdf     # chras_pdf     # chras_pdf     # chras_pdf     # chras_pdf     # chras_pdf     # chras_pdf     # chras_pdf     # chras_pdf     # chras_pdf      # chras_pdf      # chras_pdf     # chras_pdf     # chras_pdf     # chras_pdf     # chras_pdf     # chras_pdf     # chras_pdf     # chras_pdf     # chras_pdf     # chras_pdf     # chras_pdf     # chras_pdf     # chras_pdf     # chras_pdf     # chras_pdf     # chras_pdf      # chras_pdf     # chras_pdf     # chras_pdf     # chras_pdf     # chras_pdf     # chras_pdf     # chras_pdf     # chras_pdf     # chras_pdf     # chras_pdf     # chras_pdf     # chras_pdf     # chras_pdf      # chras_pdf      # chras_pdf      # chras_pdf      # chras_pdf     # chras_pdf     # chras_pdf      # chras_pdf <td>Image: Staboling of (IBST KB / 3 pages)       Request for Continued Examination (RCE)       Preview 1         Image: Staboling of (IBST KB / 1 page)       Claims       Preview 1         Image: Staboling of (IBST KB / 1 page)       Claims       Preview 1         Image: Staboling of (IBST KB / 1 page)       Claims       Preview 1         Image: Staboling of (IBST KB / 1 page)       Claims       Preview 1         Image: Staboling of (IBST KB / 1 page)       Claims       Preview 1         Image: Staboling of (IBST KB / 1 page)       Claims Staboling of (IBST KB / 1 page)       Staboling of (IBST KB / 1 page)         Image: Staboling of (IBST KB / 1 page)       Claims Staboling of (IBST KB / 1 page)       Staboling of (IBST KB / 1 page)       Staboling of (IBST KB / 1 page)         Image: Staboling of (IBST KB / 1 page)       Claims Staboling of (IBST KB / 1 page)       Staboling of (IBST KB / 1 page)       Staboling of (IBST KB / 1 page)       Staboling of (IBST KB / 1 page)         Image: Staboling of (IBST KB / 1 page)       Claims Staboling of (IBST KB / 1 page)       Staboling of (IBST KB / 1 page)       Staboling of (IBST KB / 1 page)       Staboling of (IBST KB / 1 page)         Image: Staboling of (IBST KB / 1 page)       Claims Staboling of (IBST KB / 1 page)       Staboling of (IBST KB / 1 page)       Staboling of (IBST KB / 1 page)       Staboling of (IBST KB / 1 page)         Image: Staboling of (IBST KB / 1 page)       Claims K</td> <td>QPIDS.pdf (251 KB / 3 pages)</td> <td>Quick Path Information Disclosure<br/>Statement</td> <td></td> <td>Preview</td> <td>1</td> <td></td>             | Image: Staboling of (IBST KB / 3 pages)       Request for Continued Examination (RCE)       Preview 1         Image: Staboling of (IBST KB / 1 page)       Claims       Preview 1         Image: Staboling of (IBST KB / 1 page)       Claims       Preview 1         Image: Staboling of (IBST KB / 1 page)       Claims       Preview 1         Image: Staboling of (IBST KB / 1 page)       Claims       Preview 1         Image: Staboling of (IBST KB / 1 page)       Claims       Preview 1         Image: Staboling of (IBST KB / 1 page)       Claims Staboling of (IBST KB / 1 page)       Staboling of (IBST KB / 1 page)         Image: Staboling of (IBST KB / 1 page)       Claims Staboling of (IBST KB / 1 page)       Staboling of (IBST KB / 1 page)       Staboling of (IBST KB / 1 page)         Image: Staboling of (IBST KB / 1 page)       Claims Staboling of (IBST KB / 1 page)       Staboling of (IBST KB / 1 page)       Staboling of (IBST KB / 1 page)       Staboling of (IBST KB / 1 page)         Image: Staboling of (IBST KB / 1 page)       Claims Staboling of (IBST KB / 1 page)       Staboling of (IBST KB / 1 page)       Staboling of (IBST KB / 1 page)       Staboling of (IBST KB / 1 page)         Image: Staboling of (IBST KB / 1 page)       Claims Staboling of (IBST KB / 1 page)       Staboling of (IBST KB / 1 page)       Staboling of (IBST KB / 1 page)       Staboling of (IBST KB / 1 page)         Image: Staboling of (IBST KB / 1 page)       Claims K                                                                                                    | QPIDS.pdf (251 KB / 3 pages)                                                                                               | Quick Path Information Disclosure<br>Statement        |                         | Preview       | 1          |   |
| Cimsgoff (161 K8 /1 page)       Claims       Penniew i         Cimsgoff (161 K8 /1 page)       Claims       Penniew i         record for thats.       Immonit Methods       Immonit Methods         record for feedescription       Immonit Methods       Immonit Methods         refedescription       Immonit Methods       Immonit Methods         reference       Second in the petitrition FEE SET FORTH IN 37 CFR 117(H) (GROUP S56 00 i 1 \$56.00 in 1 \$56.00 in 1 \$56.00 in 1 \$56.00 in 1 \$114(H)       Second in the selected to pay         call fees selected to pay       Second in 1 \$56.00 in 1 \$56.00 in 1 \$56.00 in 1 \$56.00 in 1 \$56.00 in 1 \$56.00 in 1 \$114(H)       Second in the selected to pay         call fees selected to pay       Second in 1 \$56.00 in 1 \$56.00 in 1 \$56.00 in 1 \$56.00 in 1 \$56.00 in 1 \$56.00 in 1 \$114(H)       Second in the selected to pay         call fees selected to pay       Second in a representative capacity       Second in 1 \$114(H)         nattorney or agent registered to practice before the Patent and Trademark Office, acting in a representative capacity       Seguature \$114(H)         for bade       First name       Last name       Registration number                                                                                                    | © Clinis pdf       Claims       Preview :         Preview :       :                                                                                                    | <pre>sb0030e_fill.pdf (681 KB / 3 pages)</pre>                                                                             | Request for Continued Examination (RCE)               |                         | Preview       | 1          |   |
|                                                                                                    | Pee description THE PETITION S REQUIRING THE PETITION FEE SET FORTH IN 37 CFR 117(H) (GROUP \$56.00 1 \$56.00 1 \$56.00 1 \$56.00 1 \$56.00 1 \$56.00 1 \$56.00 1 \$56.00 1 \$56.00 1 \$56.00 1\$10 \$56.00 1\$10 \$ | 🖉 Clms.pdf (161 KB / 1 page )                                                                                              | Claims                                                |                         | Preview       | 1          | ß |
| Operations         Item price (\$)         Quantity         Item price (\$)         Quantity         Item price (\$)         S600.00         Item price (\$)         S600.00         Item price (\$)         S600.00         Item price (\$)         S600.00         Item price (\$)         S600.00         Item price (\$)         S600.00         Item price (\$)         S600.00         Item price (\$)         S600.00         Item price (\$) <th< td=""><td>Application         Item price (\$)         Quantity         Item total (\$)           Per code         Fee description         Item price (\$)         Quantity         Item total (\$)           Per code         Fee description         \$56.00         1         \$56.00           IN         REQUEST FOR CONTINUED EXAMINATION (RCE)-IST REQUEST (SEE 37 CFR         \$544.00         1         \$544.00           Total fees selected to pay         \$600.00         \$600.00         \$600.00         \$600.00           ettification         Istail         Second fee with 37 CFR 14(d)(4) that I am:<br/>An atomey or agent registered to practice before the Patent and Trademark Office, acting in a representative capacity         Istail           Signature         First name         Last name         Registration number           John Dee/         Istail         Istail         Istail</td><td>)</td><td></td><td></td><td></td><td>_</td><td></td></th<>                            | Application         Item price (\$)         Quantity         Item total (\$)           Per code         Fee description         Item price (\$)         Quantity         Item total (\$)           Per code         Fee description         \$56.00         1         \$56.00           IN         REQUEST FOR CONTINUED EXAMINATION (RCE)-IST REQUEST (SEE 37 CFR         \$544.00         1         \$544.00           Total fees selected to pay         \$600.00         \$600.00         \$600.00         \$600.00           ettification         Istail         Second fee with 37 CFR 14(d)(4) that I am:<br>An atomey or agent registered to practice before the Patent and Trademark Office, acting in a representative capacity         Istail           Signature         First name         Last name         Registration number           John Dee/         Istail         Istail         Istail                                                                                                    | )                                                                                                    |                                                       |                         |               | _          |   |
| Vector     Vector     Vector <td>Vector     Function     Regular     Regular</td> <td>Fee code Fee description</td> <td></td> <td>Item price (\$) Ou</td> <td>antity Item</td> <td>total (\$)</td> <td></td> | Vector     Function     Regular     Regular                                                                                                    | Fee code Fee description                                                                                                   |                                                       | Item price (\$) Ou      | antity Item   | total (\$) |   |
| REQUEST FOR CONTINUED EXAMINATION (RCE)-IST REQUEST (SEE 37 CFR     \$544.00     1     \$544.00       1149     1149     \$600.00       rtification       Trification       I centrify, in accordance with 37 CFR 14(d)(4) that I am:       An attorney or agent registered to practice before the Patent and Trademark Office, acting in a representative capacity       Signature     First name     Last name                                                                                                    | 2801     REQUEST FOR CONTINUED EXAMINATION (RCE)-IST REQUEST (SEE 37 CFR     \$544.00     1     \$544.00       Total fees selected to pay     5600.00       Certification       Certification       Certification       I certify; in accordance with 37 CFR 14(d)(4) that I am:<br>An attorney or agent registered to practice before the Patent and Trademark Office, acting in a representative capacity       Signature     First name     Last name       /John Dee/     Image: Colspan="2">Colspan="2">Colspan="2">Colspan="2">Colspan="2">Colspan="2">Colspan="2">Colspan="2">Colspan="2">Colspan="2">Colspan="2">Colspan="2">Colspan="2">Colspan="2">Colspan="2">Colspan="2">Colspan="2">Colspan="2">Colspan="2">Colspan="2">Colspan="2">Colspan="2"Colspan="2"Colsp                                                                                                    | 2464 PETITIONS REQUIRING THE PET                                                                                           | ITION FEE SET FORTH IN 37 CFR 1.17(H) (GROUP          | \$56.00                 | 1             | \$56.00    |   |
| Signature     Signature       /Ibhn Dee/     First name                                                                                                    | Total fees selected to pay     \$600.00       Certification     I certify, in accordance with 37 CFR14(id(4) that I ar:       An attorney or agent registered to practice before the Patent and Trademark Office, acting in a representative capacity     Signature       Signature     First name     Last name       /John Doe/     I certify and the selected to practice before the Patent and Trademark Office, acting in a representative capacity                                                                                                    | 2801 REQUEST FOR CONTINUED EXA<br>1.114)                                                                                   | MINATION (RCE) - 1ST REQUEST (SEE 37 CFR              | \$544.00                | 1 \$          | \$544.00   |   |
| ertification  I certify, in accordance with 37 CFR 1.4(d)(4) that I am:  An atomey or agent registered to practice before the Patent and Trademark Office, acting in a representative capacity Signature First name Last name Registration number /John Dee/                                                                                                    | Certification       I certify, in accordance with 37 CFR 14(d)(4) that I am:       An attorney or agent registered to practice before the Patent and Trademark Office, acting in a representative capacity       Signature     First name       Last name     Registration number       /John Dee/                                                                                                    | Total fees selected to pay                                                                                                 |                                                       |                         | \$            | 600.00     |   |
| I certify, in accordance with 37 CFR14dl/41 hat 1 am:<br>An atomey or agent registered to practice before the Patent and Trademark. Office, acting in a representative capacity<br>Signature First name Last name Registration number                                                                                                    | I certify: in accordance with 37 CFR 14(d)(4) that I am:<br>An attorney or agent registered to practice before the Patent and Trademark Office, acting in a representative capacity<br>Signature First name Last name Registration number<br>/John Dee/                                                                                                    | Certification                                                                                                    |                                                       |                         |               |            |   |
| An attorney or agent registered to practice before the Patent and Trademark Office, acting in a representative capacity<br>Signature First name Last name Registration number<br>John Deer                                                                                                    | An attorney or agent registered to practice before the Patent and Trademark Office, acting in a representative capacity Signature First name Last name Registration number //ohn Doe/                                                                                                    | Leartify in accordance with 37 CER 14/dil                                                                                  | (4) that Lam:                                         |                         |               |            |   |
| Signature First name Last name Registration number<br>/John Dee/                                                                                                    | Signature First name Last name Registration number<br>//ohn Doe/                                                                                                    | An attorney or agent registered to practic                                                                                 | e before the Patent and Trademark Office, acting i    | in a representative cap | pacity        |            |   |
| /lohn Doe/                                                                                                    | /John Dee/                                                                                                    | Signature Eirstina                                                                                                    | me Last name                                          | Registratio             | on number     |            |   |
|                                                                                                    |                                                                                                    | /lohn Doe/                                                                                                    |                                                       | hogiou du               |               |            |   |

• Select Submit & Pay and continue to the fee payment screen.

| Certification     | h 37 CFR 1.4(d)(4) that I am: |           |                                 |
|-------------------|-------------------------------|-----------|---------------------------------|
| Signature         | First name                    | Last name | Registration number             |
| Cancel submission |                               |           | Back Save progress Submit & Pay |

If you have any questions or concerns regarding filing in Patent Center please contact the Patent EBC Monday -Friday, from 6:00 a.m. to 12 Midnight Eastern Time, by email ebc@uspto.gov or telephone 866-217-9197. For Additional information regarding this program, please visit: http://www.uspto.gov/patents/init\_events/qpids.jsp.